# Navigálás a rendszerben

(alapok)

## Tananyag megnyitása

Bal egérgombbal kattintson a megnyitni kívánt tananyag nevére.

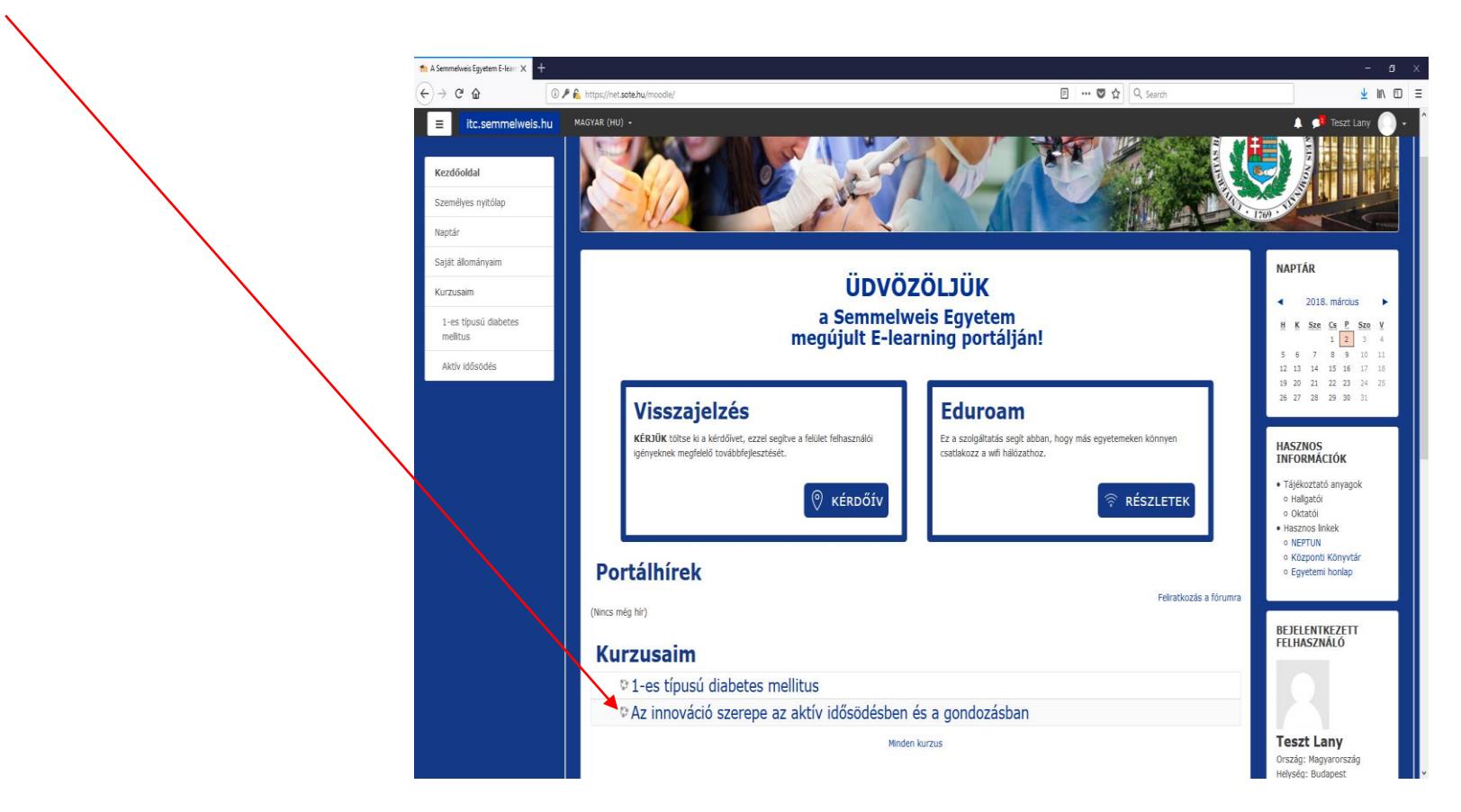

Számtalan lehetőség van a navigálásra, csupán néhány alapvető bemutatására vállalkozunk.

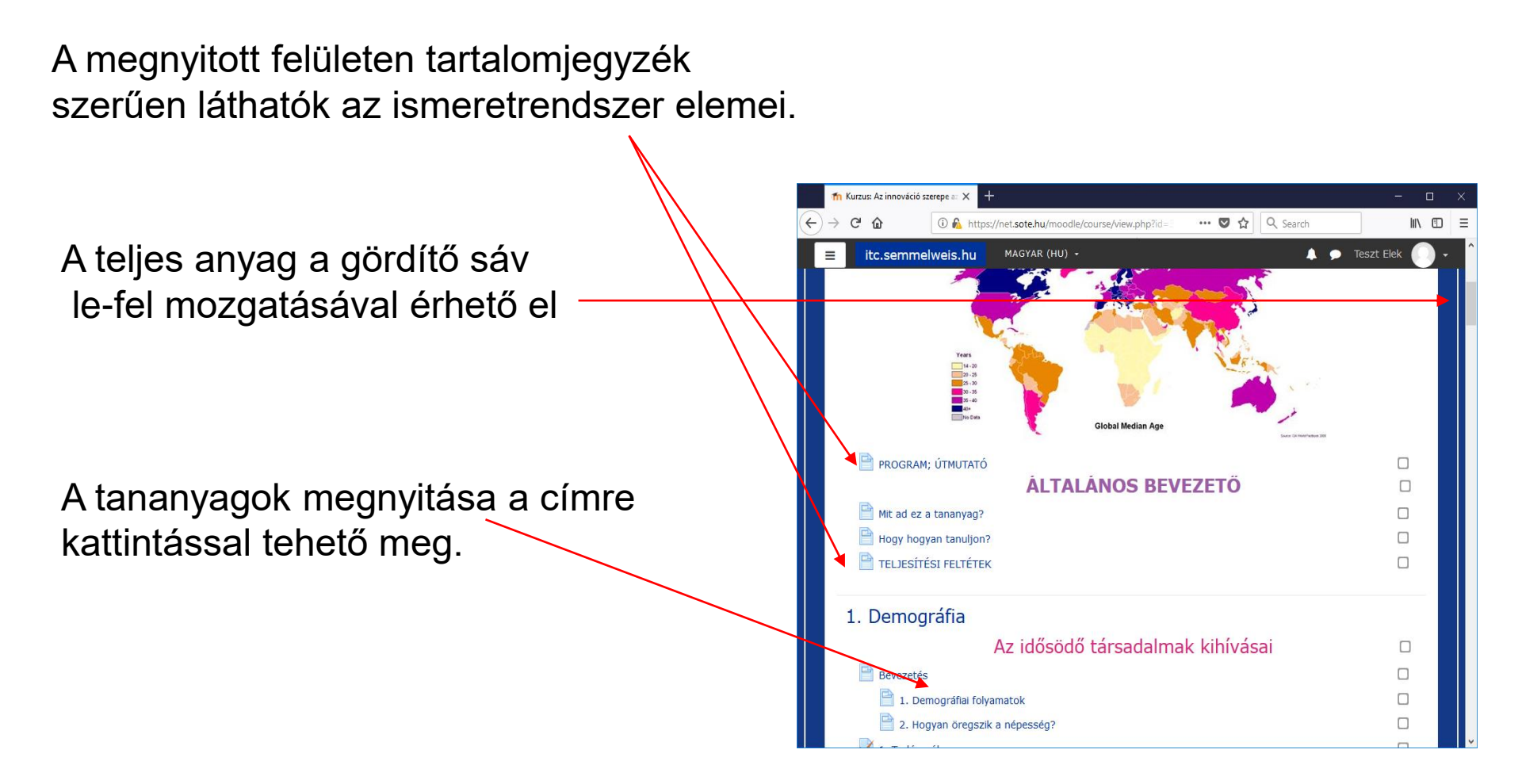

A felülethez tartozó **teljes menürendszer** a bal felső sarokból nyitható, és a gördítő sáv segítségével lapozható.

Az ebben a menürendszerben felsoroltak bármelyikére kattintva elérhetők az adott tartalmak.

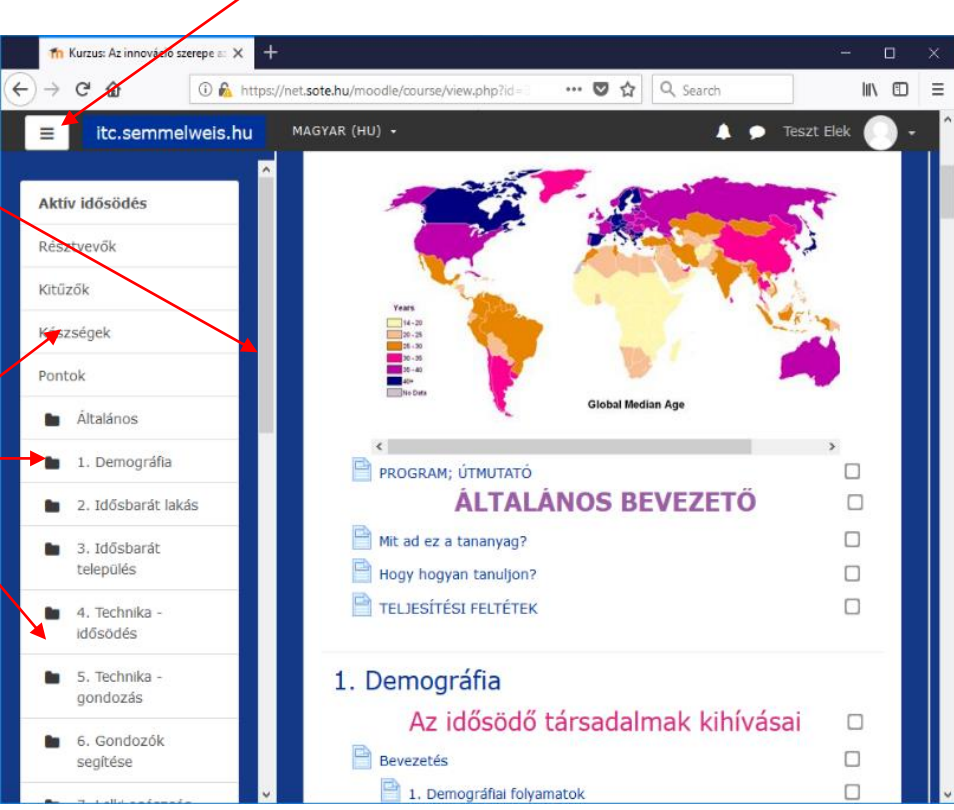

A kinyitott fejezet a gördítő sáv segítségével olvasható végig.

A menüsor kinyitásával könnyen továbbléphet a tananyagban a következő fejezetek vagy tevékenységek bármelyikére.

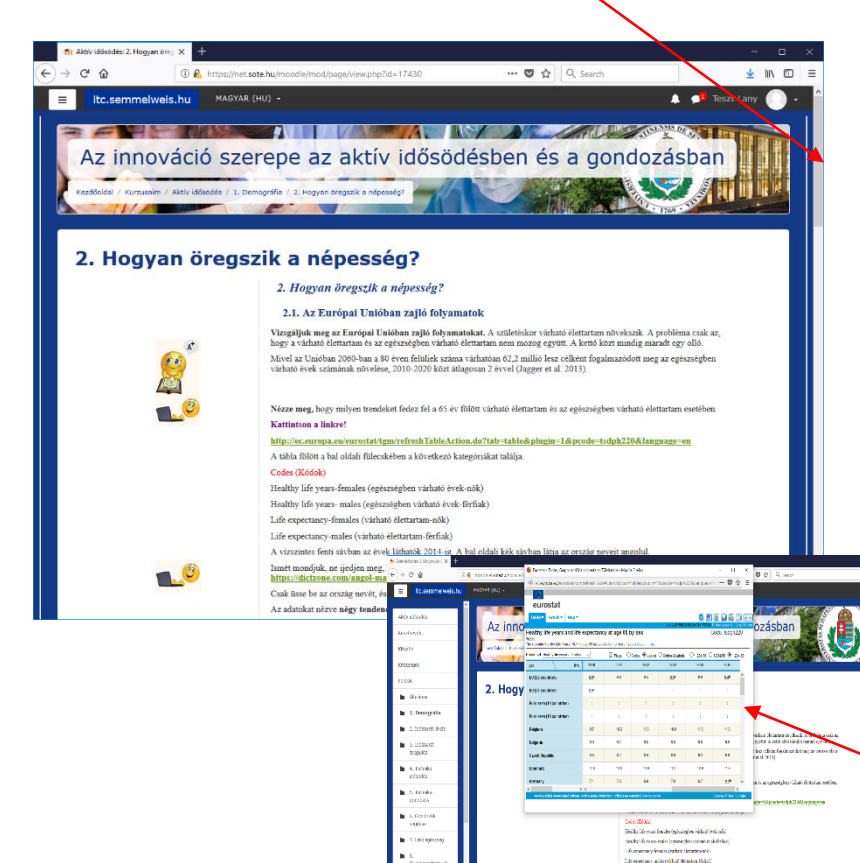

S. Portilis problemski

=

Kitűzők

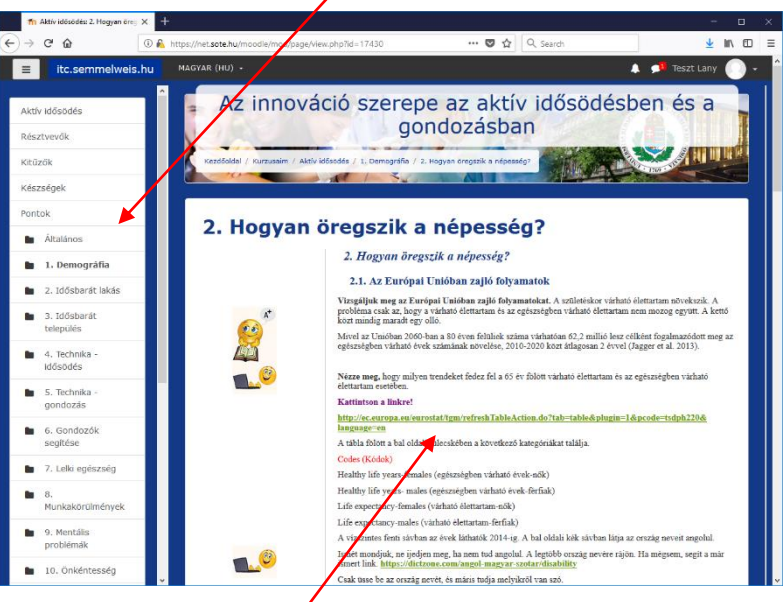

A felületen található linkekre kattintva közvetlenül elérhetőek az Internetes hivatkozások

Amennyiben Önnek már megoldott feladatai vannak az adott tananyagban. A "**Pontok**" feliratra kattintva közvetlenül elérheti azokat.

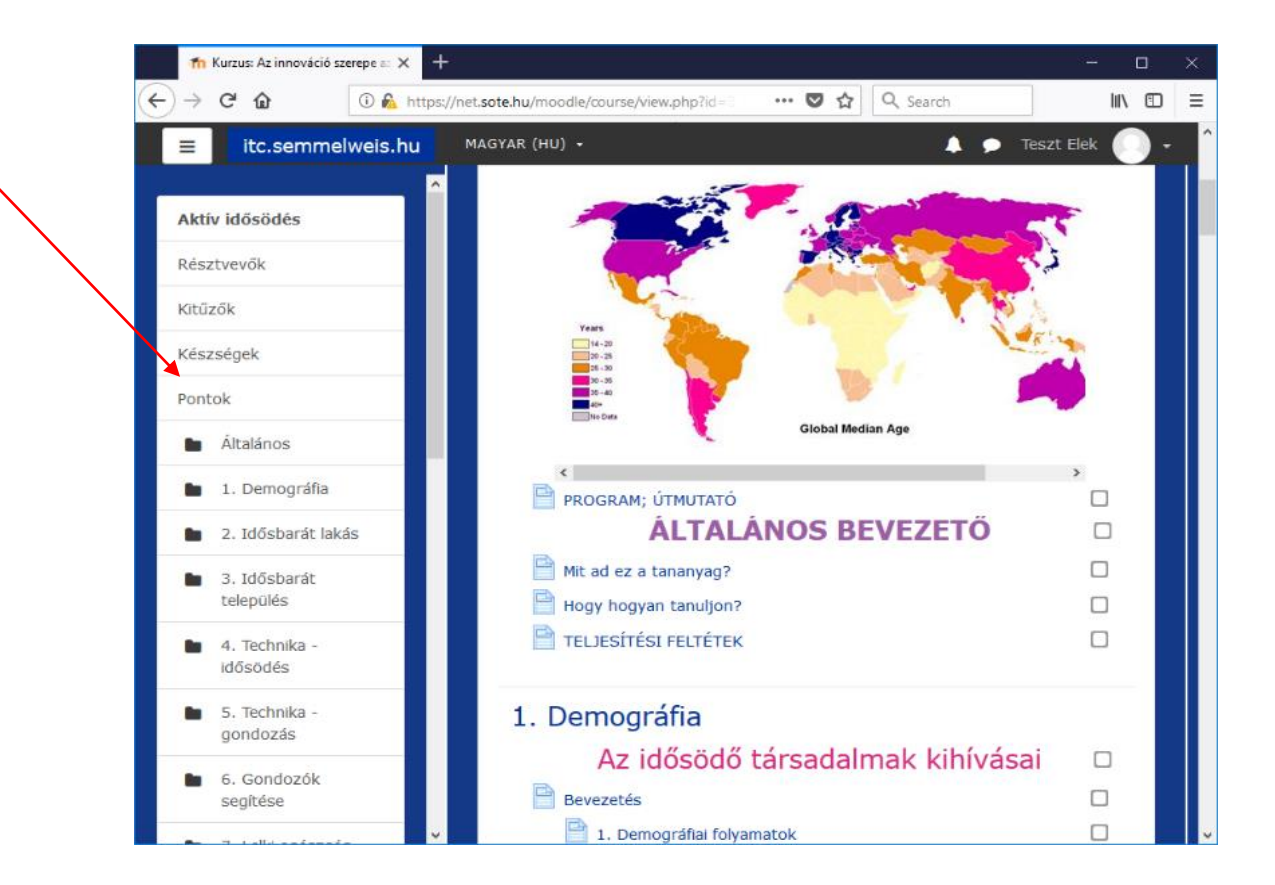

### A felnyíló ablakban olvashatja az adott feladat eredményeit.

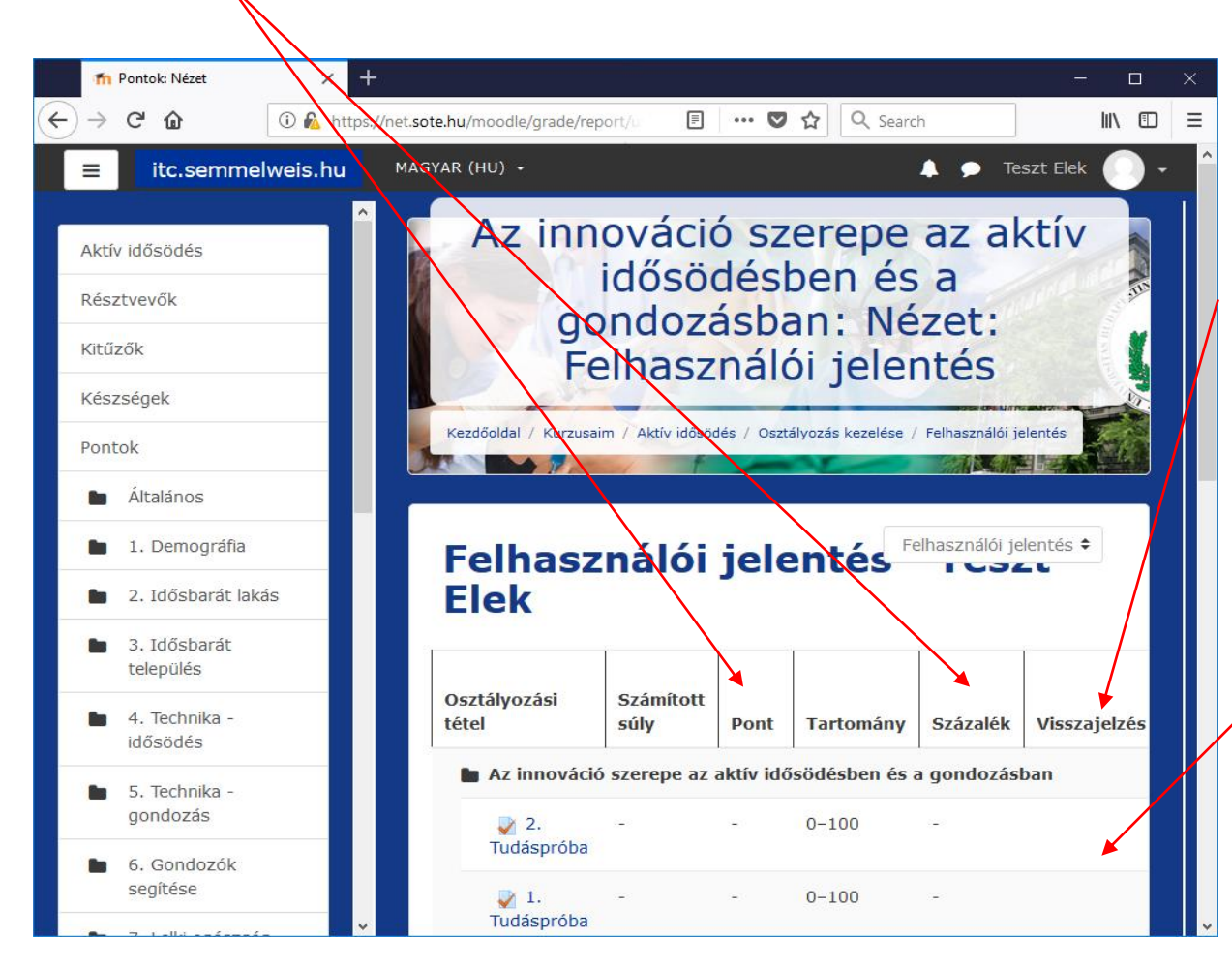

Amennyiben a teszt szerkesztője erre lehetőséget ad, ebben a mezőben lévő fülre kattintva nézheti meg a megoldott tesztet.

Ebben a tesztben erre a szerkesztő nem adott lehetőséget.

Az előző, vagy bármelyik felületre történő **visszalépést** a felső, úgynevezett "**morzsamenüben**" teheti meg.

Amelyik elemére kattint, oda navigálja vissza a rendszer.

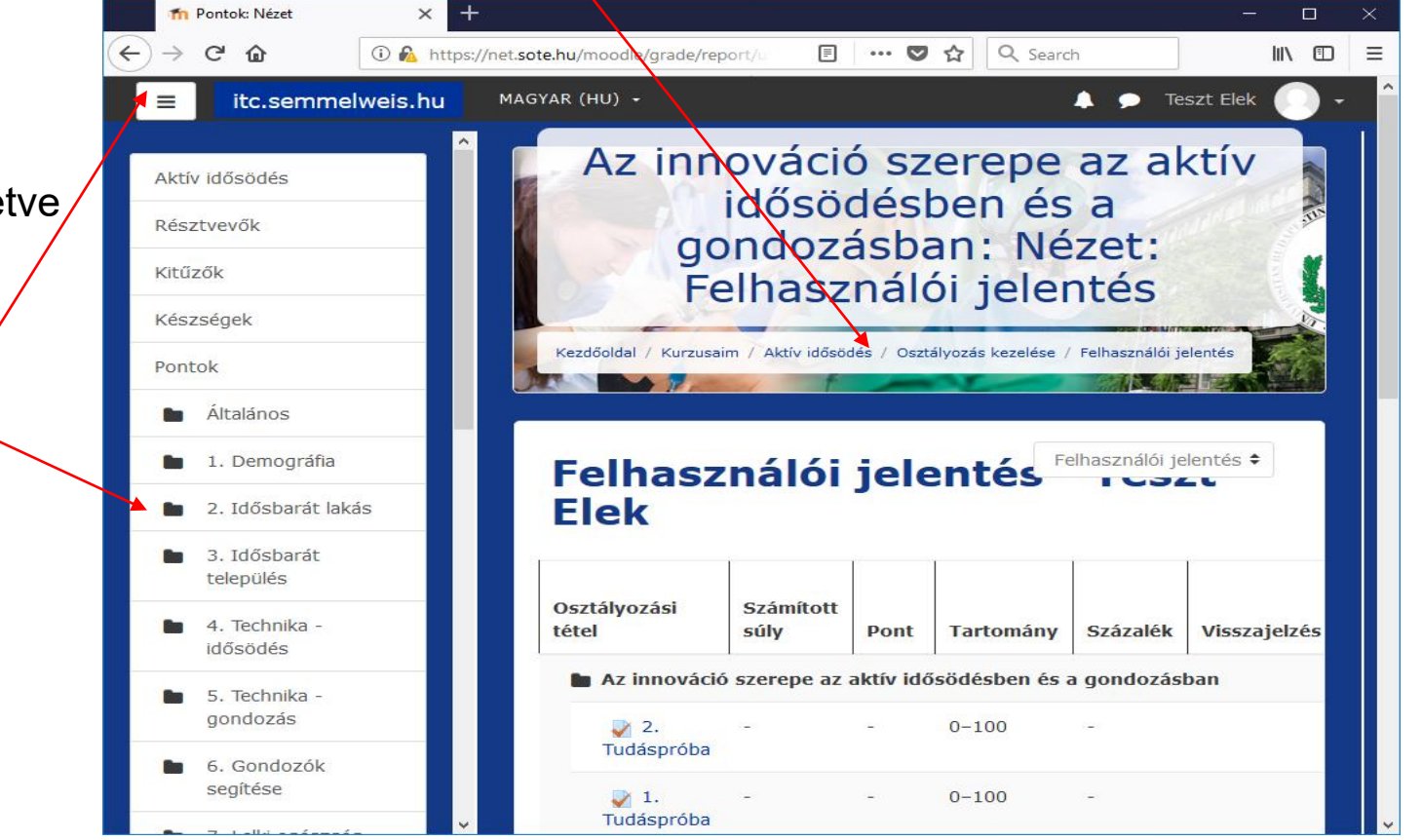

Másik visszalépési illetve továbblépési lehetőséget például a bármikor kinyitható és becsukható oldalsó menüsor használata adja.

## Reméljük, hogy segítségére voltunk! Jó tanulást!

A program fejlesztői...